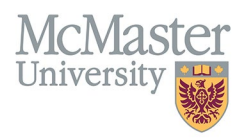

# FHS DB RENEWAL PROCESS WORKFLOW: PRIOR TO FACULTY SIGN-OFF (CENTRAL PROCESS)

TARGET AUDIENCE: ACADEMIC COORDINATORS

Updated December 13, 2024

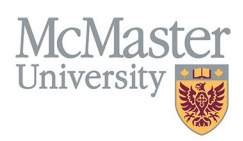

#### **OVERVIEW**

This document outlines how Department Academic Coordinators will use the **FHS DB Renewal Dashboard** to review and set decisions in preparation for sending to faculty for your department's part-time appointment renewals.

If you have faculty at distributed/regional sites, follow this document for the faculty members that you will process (i.e., Hamilton-based), and for the faculty associated with a distributed/regional site, please see <u>Renewal Dashboard – Steps</u> to <u>Decision Review (Distributed Process)</u> (see the Renewal Dashboard section).

#### ACCESS AND SECURITY

- Department Academic Coordinators will have access to all faculty members in their department.
- As the Central Academic Coordinator, you will have edit access to all new applications and applications that are assigned to you.
- When you send an application to another reviewer, your access to that record will become read-only and the reviewer's access will become edit. You will regain edit access when they send it back to you.

## LOGIN TO FHS DB

Login to the system using your MacID/password. If you have any questions about how to login, refer to this user guide on our website: <u>How to Login to FHS DB</u>.

#### **RENEWAL DASHBOARD**

#### NAVIGATING TO THE DASHBOARD

On the left sidebar menu, you will see an item called "Personnel Info". Under Personnel Info, you will see a subheading for Part-Time Renewals:

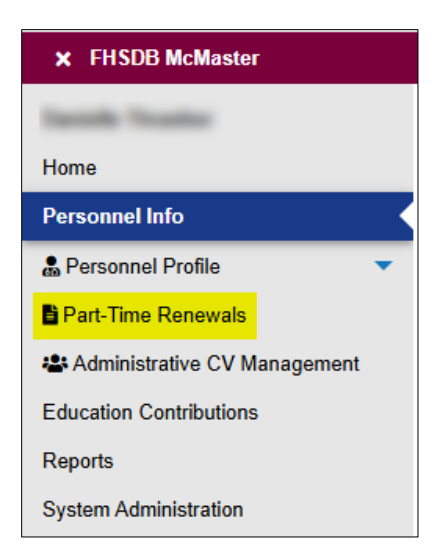

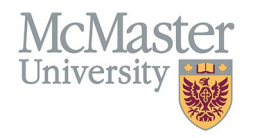

## **OVERALL WORKFLOW OF REVIEW AND APPROVAL**

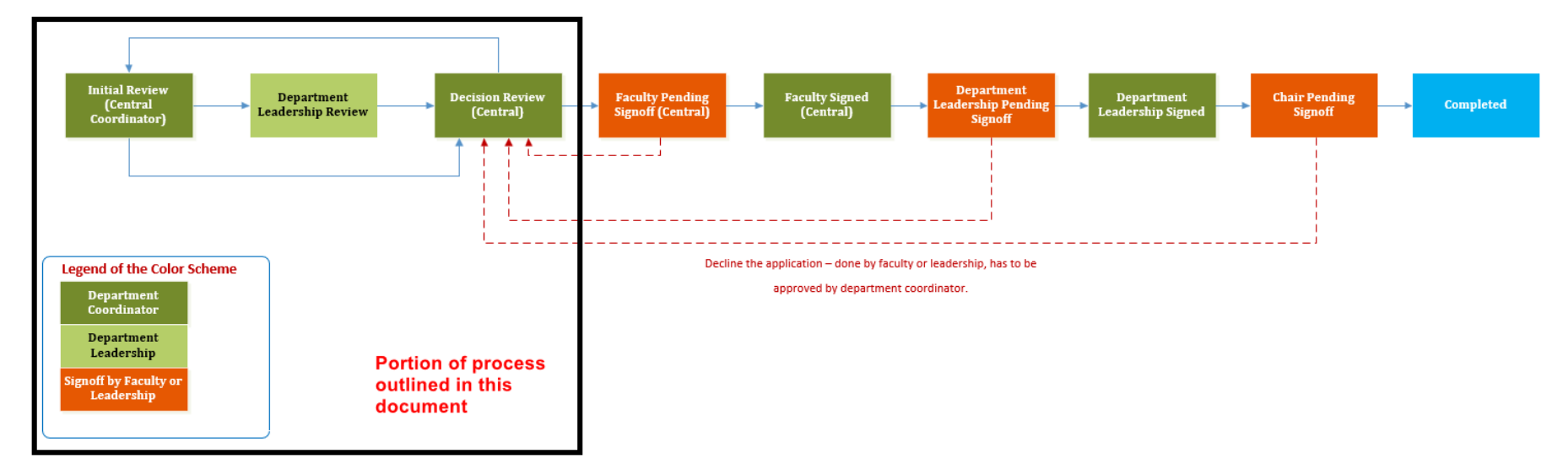

The steps outlined in this document are contained within the black box in the flowchart above. For each step, follow the arrows to see the next available steps, and who the application sits with once you have submitted to that step.

The next pages contain details about each step and how to use the Renewal Dashboard to move through these steps.

# **REVIEW YOUR LIST OF FACULTY**

Please review your list and confirm that you are able to see all of your department's renewal candidates in the Renewal Dashboard.

If you notice:

| Anyone that is assigned to you but should be   | Submit them to Initial Review (Distributed Coordinator) and select the Regional |
|------------------------------------------------|---------------------------------------------------------------------------------|
| assigned to a Regional Academic Coordinator    | Academic Coordinator for the region                                             |
| Anyone that is assigned to a Regional Academic | Reach out to the appropriate Regional Academic Coordinator so that they can     |
| Coordinator but should be assigned to you      | submit to you as Initial Review (Central Coordinator)                           |
| Anyone is missing from your list entirely      | Please follow up with the FHS DB team                                           |

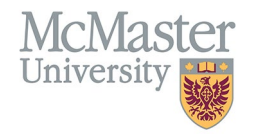

### **FILTERING THE DASHBOARD**

You can use the search options to filter your dashboard by a number of parameters.

- 1. To move multiple applications to another step at the same time, all applications must be at the same Step.
- 2. When moving to Decision Review, the applications should have a decision assigned, so you may want to filter by Decision.
- 3. You may also want to review and move adjuncts separately from part-time, so you may want to filter by Rank.

| HOME / PART-TIME RENEWALS                                     |                  |                           |
|---------------------------------------------------------------|------------------|---------------------------|
|                                                               |                  |                           |
| Last Name                                                     | First Name       | Renewal Year              |
|                                                               |                  | Renewal 2025              |
| Department                                                    | Division         | Primary leaching Location |
| Family Medicine 🗙                                             | Select           | Select                    |
| Rank 3                                                        | Decision 2       | Status                    |
| Assistant Clinical Professor (Adjunct) 🛛 Lecturer (Adjunct) 🗶 | Lapse 🗙 Renew 🗙  | Select                    |
| Step 1                                                        | License Verified | College ID Type           |
| Initial Review (Central Coordinator) 🗙                        | Ţ                | Select                    |
|                                                               |                  |                           |

#### ONLY MY ITEMS

Underneath the search parameters, we have added a checkbox labelled, "Only My Items". If you check this box, the dashboard will show you only those applications which are currently assigned to you as Reviewer:

| 🗹 On    | ly My Items     | Click to f                            | lter your list to i | nclude only ti                    | hose that                          | are assig           | ned to you         |               |                     |                                    |                       |                                                |                       | ٩          | Search                     | 9 Reset                    | 🛓 Export                              |
|---------|-----------------|---------------------------------------|---------------------|-----------------------------------|------------------------------------|---------------------|--------------------|---------------|---------------------|------------------------------------|-----------------------|------------------------------------------------|-----------------------|------------|----------------------------|----------------------------|---------------------------------------|
| Chang   | e to PT Cł      | hange to Adjunct Renew Pr             | omote Lapse         | ່ວ Undo Last Char                 | nge 📋 🤅                            | Copy Email          |                    |               |                     |                                    |                       |                                                |                       |            |                            |                            | Submit                                |
| Showing | 1 to 25 of 100  | 0 entries (filtered from 417 total en | ries)               |                                   |                                    |                     |                    |               |                     |                                    |                       |                                                |                       |            | Filter                     |                            |                                       |
|         | Faculty<br>Name | Email                                 | Department          | ♦ Division ♦                      | Rank 🍦                             | Primary<br>Location | College<br>ID Type | College<br>ID | License<br>Verified | Contribution<br>Hours<br>(3 years) | Status 👙              | Step                                           | Reviewer 🍦            | Decision 🗍 | Renewal<br>Term<br>(years) | Faculty<br>Last ∳<br>Login | Last<br>Updatec                       |
|         | ***             |                                       | Family<br>Medicine  | Division of<br>Family<br>Medicine | Assistant<br>Clinical<br>Professor | Hamilton<br>Region  | CPSO               | -             | Yes                 | 3027                               | Pending<br>Department | Decision<br>Review<br>(Central<br>Coordinator) | Thrasher,<br>Danielle | Renew      | 3                          | 2024-12-<br>11             | 2024-12 <sup>.</sup><br>10<br>10:44am |

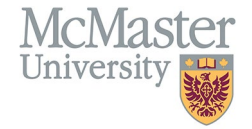

# **MOVING THROUGH THE STEPS**

### INITIAL REVIEW (CENTRAL COORDINATOR)

This is the start of your process. Keep applications in the Initial Review (Central Coordinator) step while you are verifying information, confirming contributions, and conducting offline review with the department leadership responsible for making renewal decisions.

| Step                                       | Status                | Application sits with              | Information                                                                                                    | Available Next Steps                                                                                                    |
|--------------------------------------------|-----------------------|------------------------------------|----------------------------------------------------------------------------------------------------|----------------------------------------------------------------------------------------------------|
| Initial Review<br>(Central<br>Coordinator) | Pending<br>Department | Department Academic<br>Coordinator | All renewal candidates will begin at this<br>step and be accessible only to the<br>Department's Academic Coordinator<br>(Central Coordinator).<br><b>Things you can do in this step:</b><br>-Send regional faculty to the Regional<br>Academic Coordinator (Distributed<br>Coordinator)<br>-Complete info verification<br>-Assign decisions<br>-Send to Leadership for review<br>-Send to Decision Review (Central).<br>From that step, you will be able to<br>submit to faculty for sign-off. | Initial Review<br>(Distributed<br>Coordinator)This step is required to allow Regional<br>Academic Coordinators to access their<br>faculty and complete their portion of<br>the review and sign-off process.Department<br>Leadership ReviewSend to the department leadership to<br>review within the dashboard (optional)Decision Review<br>(Central)Send here when application is ready to<br>be sent to faculty for sign-off |

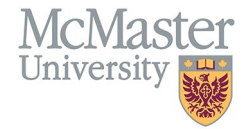

#### DEPARTMENT LEADERSHIP REVIEW (OPTIONAL)

This step allows you to send applications to the department leadership for review *within* the dashboard. This step is *optional* because you may complete this step outside of the dashboard, for example, by meeting with the department leadership or sending them a spreadsheet for review.

| Step                            | Status                | Application sits with                                           | Information                                                                                                    | Available Next Steps         |
|---------------------------------|-----------------------|-----------------------------------------------------------------|----------------------------------------------------------------------------------------------------|------------------------------|
| Department<br>Leadership Review | Pending<br>Department | Department Leadership<br>(DEC or equivalent role<br>in process) | The Department Leadership can review<br>within the dashboard when the Department<br>Academic Coordinator selects this step and<br>submits to them. | Decision Review<br>(Central) |

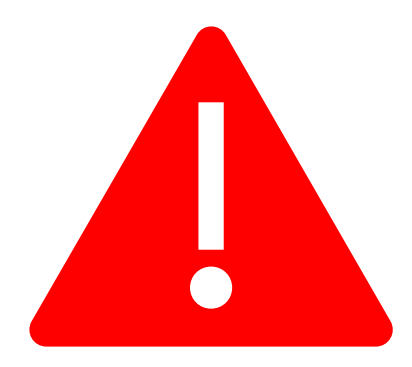

Please note, for any applications you submit to Department Leadership Review, your access will become *read-only* (viewable on dashboard only).
You will lose access to *edit* the application and *move* it through to the next steps in the process until the Department Leadership sends it back to you.

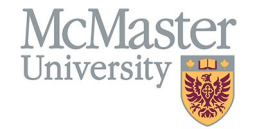

This is the step that indicates that review is complete and a decision has been made. It is only from this step that you can submit to the faculty member for signoff. You can use this step to differentiate between faculty members who are not finalized (by keeping at Initial Review) and faculty members with decisions.

| Step                         | Status                | Application sits with              | Information                                                                                             | Available Next Steps                                                                                                    |
|------------------------------|-----------------------|------------------------------------|----------------------------------------------------------------------------------------------------|----------------------------------------------------------------------------------------------------|
| Decision Review<br>(Central) | Pending<br>Department | Department Academic<br>Coordinator | This step means the application is<br>ready to be sent to the Faculty<br>Member for review and signoff. | Faculty Pending<br>Signoff (Central)<br>Send to the Faculty Member for<br>review and signoff.<br>Initial Review<br>(Central<br>Coordinator) |
|                              |                       |                                    |                                                                                                    | Send back to this step if you are not<br>ready to send to faculty yet (e.g.,<br>discussions with leadership ongoing).                       |

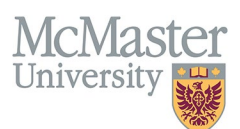

## SUBMITTING TO THE NEXT STEPS

To send applications to another step:

- 1. Select applications in the renewal dashboard. They must be at the same **Step**.
- 2. Click Submit.

| HOME / PA | RT-TIME RENEWALS  | 3                                      |                    |                                          |                                                 |                     |                    |               |                     |                                    |                      |                                               |                          |                 |                              |                            |                              |
|-----------|-------------------|----------------------------------------|--------------------|------------------------------------------|-------------------------------------------------|---------------------|--------------------|---------------|---------------------|------------------------------------|----------------------|-----------------------------------------------|--------------------------|-----------------|------------------------------|----------------------------|------------------------------|
| 🕑 Par     | t-Time Renev      | wals                                   |                    |                                          |                                                 |                     |                    |               |                     |                                    |                      |                                               |                          |                 |                              |                            |                              |
| Last Na   | me                |                                        |                    |                                          | First                                           | Name                |                    |               |                     |                                    |                      | Renewal Year                                  |                          |                 |                              |                            |                              |
|           |                   |                                        |                    |                                          |                                                 |                     |                    |               |                     |                                    |                      | Renewal 2025                                  |                          |                 |                              |                            | v                            |
| Departr   | nent              |                                        |                    |                                          | Divisi                                          | on                  |                    |               |                     |                                    |                      | Primary Teachin                               | g Location               |                 |                              |                            |                              |
| Family    | Medicine          |                                        |                    | ,                                        | -Sel                                            | ect-                |                    |               |                     |                                    |                      | -Select-                                      |                          |                 |                              |                            |                              |
| Rank      |                   |                                        |                    |                                          | Decis                                           | ion                 |                    |               |                     |                                    |                      | Status                                        |                          |                 |                              |                            |                              |
| -Selec    | 1-                |                                        |                    |                                          | -Sel                                            | ect-                |                    |               |                     |                                    |                      | -Select-                                      |                          |                 |                              |                            |                              |
| Sten      |                   |                                        |                    |                                          | Licon                                           | so Vorifior         |                    |               |                     |                                    |                      | College ID Type                               |                          |                 |                              |                            |                              |
| Initial   | Review (Centra    | al Coordinator) ×                      |                    |                                          | Licen                                           | se vermeu           |                    |               |                     |                                    | ~                    | -Select-                                      |                          |                 |                              |                            |                              |
|           |                   | Filte                                  | r to select a      | oplication                               |                                                 |                     |                    |               |                     |                                    |                      |                                               |                          |                 |                              |                            |                              |
| 🗹 On      | ly My Items       | that                                   | are at the sa      | me step                                  |                                                 |                     |                    |               |                     |                                    |                      |                                               |                          |                 | O Search                     | D Page                     | et 🕹 Evport                  |
|           |                   |                                        |                    |                                          |                                                 |                     |                    |               |                     |                                    |                      |                                               |                          |                 |                              |                            |                              |
|           |                   | ange to Adjunct Renew                  | Promote Lapse      | ່ງ Undo L                                | ast Change                                      | 🕒 Copy E            | mail               |               |                     |                                    |                      |                                               | ck here to<br>olications | to the ne       | xt step                      |                            | > Submit                     |
| Showing   | g 1 to 25 of 29 ( | entries (filtered from 100 total e     | ntries)            |                                          |                                                 |                     |                    |               |                     |                                    |                      |                                               |                          |                 | Filter                       |                            |                              |
|           | Select app        | lications to                           |                    |                                          |                                                 |                     |                    |               |                     |                                    |                      |                                               |                          |                 |                              |                            |                              |
|           | Faculty<br>Name   | Email                                  | Department (       | Division 👙                               | Rank 🝦                                          | Primary<br>Location | College<br>ID Type | College<br>ID | License<br>Verified | Contribution<br>Hours<br>(3 years) | Status               | <b>♦ Step</b> ♦                               | Reviewer 🛊               | Decision 🗍      | Renewal<br>Term ≑<br>(years) | Faculty<br>Last ∉<br>Login | Last<br>Updated <sup>†</sup> |
|           | ***               | ###################################### | Family<br>Medicine | Division of<br>Family<br>Medicine        | Assistant<br>Clinical<br>Professor              | Hamilton<br>Region  | CPSO               | -             | Yes                 | 3027                               | Pending<br>Departmen | Initial<br>Review<br>(Central<br>Coordinator) | Thrasher,<br>Danielle    | Renew           | 3                            | 2024-12-<br>11             | 2024-12-<br>13<br>04:19pm    |
|           | -                 | -                                      | Family<br>Medicine | Division of<br>Family<br>Medicine        | Assistant<br>Clinical<br>Professor<br>(Adjunct) | Waterloo<br>Region  | ocswssw            |               | Yes                 | 885                                | Pending<br>Departmen | Initial<br>Review<br>(Central<br>Coordinator) | Thrasher,<br>Danielle    | Change to<br>PT | 3                            | 2024-02-<br>09             | 2024-12-<br>13<br>04:19pm    |
|           | Section.          |                                        | Family             | Division of<br>Physician's<br>Assistants | Assistant<br>Clinical                           |                     |                    |               | Yes                 | 180                                | Pending              | Initial<br>Review                             | Thrasher,                | Renew           | 3                            | 2024-10-                   | 2024-12-<br>13               |

- In the screen that comes up, select Step: Decision Review (Central Coordinator), and Reviewer: your name. To send to department leadership for review, select Step: Department Leadership Review, and Reviewer: your Department Leadership will be the only option. If you have more than one option, select the most appropriate option.
- 4. Click Save.

| OME / REN  | EWAL APPLICATION / SET NEXT STEP |        |
|------------|----------------------------------|--------|
| 🕑 Mov      | e to Next Step                   |        |
| Fields wit | h * are required.                |        |
| Step*      | 3 Select Step and Revie          | ewer   |
|            |                                  | Ŧ      |
| Reviewe    | *                                |        |
|            |                                  | Ψ.     |
|            | (4) Click Save                   | × Back |
|            |                                  |        |

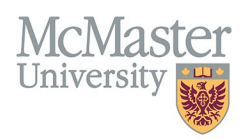

# **NEED SUPPORT?**

Please log a service ticket <u>here</u>. All FHS DB User Guides can be found on the <u>FHS DB website</u>.